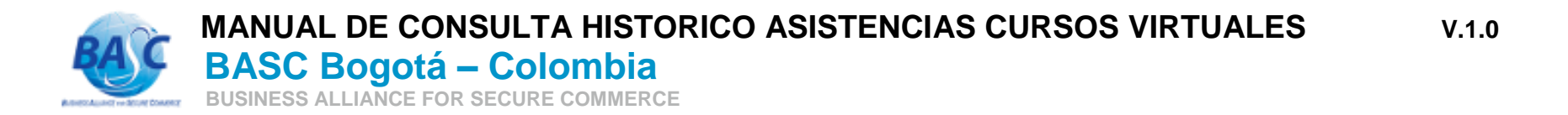

 Ingresar al formulario "Consulta de participantes inscritos a cursos activos", que está ubicado en: bascbogota.com -> CAPACITACIÓN -> FORMULARIO DE INSCRIPCIÓN -> CONSULTA HISTORICO ASISTENCIAS CURSOS VIRTUALES

| ☆ ○ ○  | × < €     | https://web.bascbogo                            | ota.com             |                           |            |                     |
|--------|-----------|-------------------------------------------------|---------------------|---------------------------|------------|---------------------|
|        | BAC       | BASC Bogotá -<br>BUSINESS ALLIANCE FOR SECURE C |                     |                           |            |                     |
|        | INICIO    | ¿QUÉ ES BASC?                                   | ¿CÓMO CERTIFICARSE? | CAPACITACIÓN              | DIRECTORIO | EMPRESAS CERTIFICAD |
|        |           |                                                 |                     | FORMULARIO DE INSCRIPCIÓN |            |                     |
| 1 5- 1 | A https:/ | //web.bascbogota.com/r                          | node/15             |                           |            |                     |

2. Consultar las inscripciones activas.

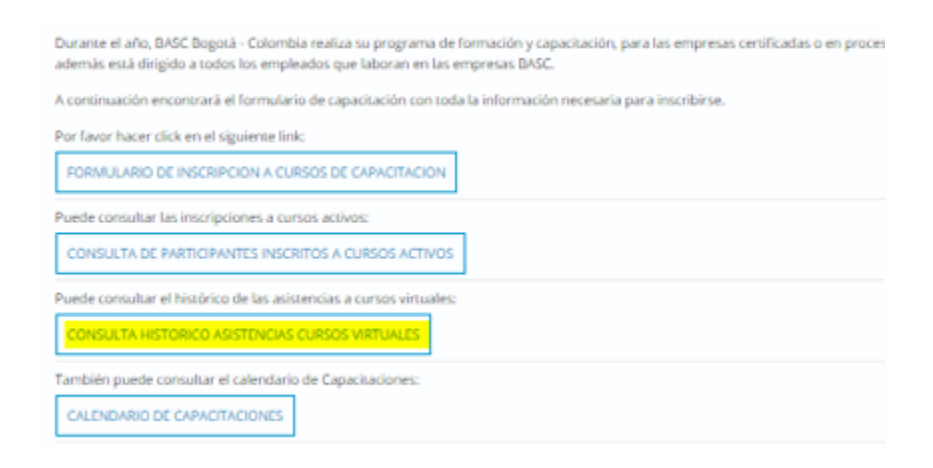

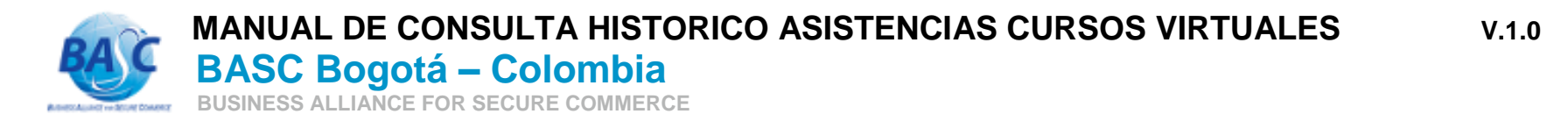

Ingresar:

- Fecha de inicio y fecha de fin del periodo de tiempo a consultar.
- Cédula del participante.
- Código de seguridad "captcha" que aparezca en pantalla.

Dar clic en "Buscar".

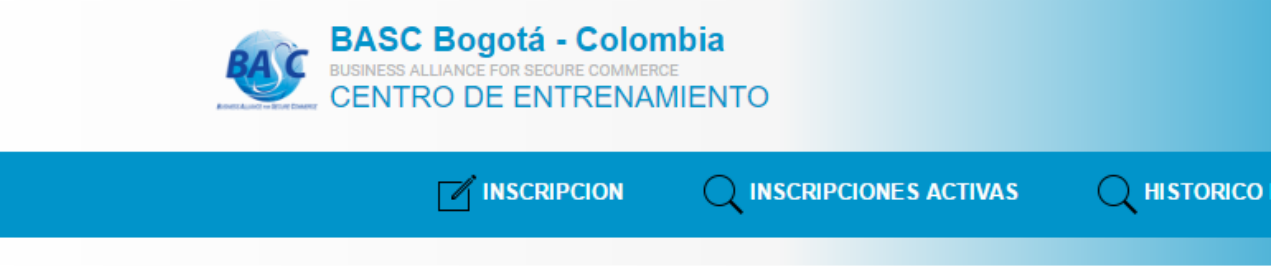

## Consulta histórico de asistencia a cursos virtuales.

| Fecha Inicio Curso:                                                | Fecha inicio |  |  |  |  |  |
|--------------------------------------------------------------------|--------------|--|--|--|--|--|
| Fecha Fin Curso:                                                   | Fecha fin    |  |  |  |  |  |
| Cédula participante:                                               |              |  |  |  |  |  |
| Por favor escriba el siguiente <b>f8fd</b><br>código de seguridad: |              |  |  |  |  |  |
| Buscar                                                             | •••          |  |  |  |  |  |

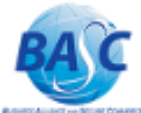

## MANUAL DE CONSULTA HISTORICO ASISTENCIAS CURSOS VIRTUALES V.1.0 **BASC Bogotá – Colombia** BUSINESS ALLIANCE FOR SECURE COMMERCE

| # | Nombre Asistente | Curso                                                                                                    | Fecha<br>aaaa-mm-dd | Correo de la inscripción | Empresa         | Cargo                          |
|---|------------------|----------------------------------------------------------------------------------------------------|---------------------|--------------------------|-----------------|--------------------------------|
| 1 | Nombre asistente | Auditoría y Gestión por Procesos<br>Enlace: <i>https://meet.lync.com/bascbogota/guillermo.rojas.bog/KQ966GHM</i>                                                              | 2015-10-14          | email@ejemplo.com        | Empresa ejemplo | Directora<br>Nacional<br>HSSEQ |
| 2 | Nombre asistente | Controles de Acceso Físico<br>Enlace: https://meet.lync.com/bascbogota/guillermo.rojas.bog/4W45NNL3                                                                           | 2015-08-25          | email@ejemplo.com        | Empresa ejemplo | Directora<br>Nacional<br>HSSEQ |
| 3 | Nombre asistente | Revisión Gerencial<br>Enlace: <i>https://meet.lync.com/bascbogota/guillermo.rojas.bog/AZMRZT11</i>                                                                            | 2015-08-11          | email@ejemplo.com        | Empresa ejemplo | Directora<br>Nacional<br>HSSEQ |
| 4 | Nombre asistente | Planes de Emergencia y Contingencia (Gratuita) 8:00 a.m. a 10:00 a.m.<br>Enlace: <i>https://meet.lync.com/bascbogota/guillermo.rojas.bog/LART0DNF</i>                         | 2015-03-25          | email@ejemplo.com        | Empresa ejemplo | Directora<br>Nacional<br>HSSEQ |
| 5 | Nombre asistente | Programa de Prevención Frente al Tráfico de Sustancias IIícitas (Gratuita) 8:00<br>a.m. a 12:00 p.m.<br>Enlace: https://meet.lync.com/bascbogota/guillermo.rojas.bog/04V2OEDJ | 2015-03-18          | email@ejemplo.com        | Empresa ejemplo | Jefe de<br>Seguridad           |
| 6 | Nombre asistente | Acciones Preventivas, Correctivas γ de Mejora (Gratuita) 8:00 a.m. a 12:00 p.m.<br>Enlace: https://meet.lync.com/bascbogota/guillermo.rojas.bog/I3B6MPI3                      | 2015-03-03          | email@ejemplo.com        | Empresa ejemplo | Directora<br>Nacional<br>HSSEQ |
| 7 | Nombre asistente | Programa de Prevención Frente al Tráfico de Sustancias Ilícitas (Gratuita) 8:00<br>a.m. a 12:00 p.m.<br>Enlace: https://meet.lync.com/bascbogota/guillermo.rojas.bog/W85VNLP5 | 2015-02-25          | email@ejemplo.com        | Empresa ejemplo | Directora<br>Nacional<br>HSSEQ |

Con las funciones anteriores las Empresas pueden auto gestionar el historial de las asistencias de los participantes a cursos virtuales para control interno.

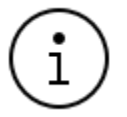

Esta consulta mostrará información de cursos ya realizados. No aparecerá información de los cursos activos.